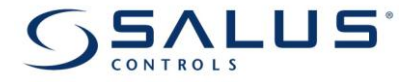

# Instrukcja obsługi

# Model ERT50 UP

Tygodniowy cyfrowy regulator temperatury montowany podtynkowo

www.salus-controls.pl

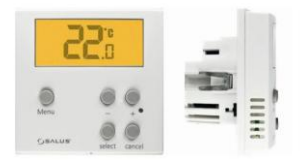

## DEKLARACJA ZGODNOŚCI

Produkt jest zgodny z następującymi dyrektywami EC:

- Dyrektywą Kompatybilności elektromagnetycznej 2004/108/CE
- Dyrektywą Niskonapięciową 2006/95/EEC
- Dyrektywą 93/68/EEC

## OGÓLNE ZASADY BEZPIECZEŃSTWA

Poniższa instrukcja odnosi się tylko do produktu Salus Controls ERT50UP i nie należy stosować jej przy użyciu jakichkolwiek innych modeli.

Instrukcja ta odnosi się do użytkowania produktu na terenie Unii Europejskiej z zachowaniem wszelkich innych zobowiązań ustawowych.

Instalacja może być przeprowadzona tylko przez wykwalifikowanego instalatora oraz musi być zgodna z wymogami przepisów IEE (BS: 7671) oraz odpowiednimi lokalnymi przepisami kraju użytkownika. Producent nie ponosi odpowiedzialności za postępowanie niezgodne z instrukcją.

## Instalacja może być wykonana tylko gdy zasilanie energią jest odłączone.

Wykonujący instalację powinien wręczyć instrukcję użytkownikowi urządzenia do wglądu.

## INFORMACJE OGÓLNE

ERT50UP jest urządzeniem łączącym w sobie funkcje pokojowego termostatu i regulatora temperatury. Programowalny termostat służy do sterowania systemem grzewczym w Twoim domu. Jego działanie polega na sterowaniu temperaturą w pomieszczeniu zgodnie z zaprogramowanymi wcześniej ustawieniami czasu i temperatury. ERT50UP jest dedykowany do sterowania systemami ogrzewania podłogowego.

## CECHY:

- Wersja podtynkowa standard puszka 60 mm
- 3 standardowe i 2 programowalne profile pracy
- 3 programowalne poziomy temperatur
- Menu w języku polskim + 7 dodatkowych języków
- Funkcja RHT tryb ręczny
- Program wakacyjny
- Funkcja ochrony przeciwzamrożeniowej
- System PWM
- System ochrony zaworu VP
- Funkcja blokady przycisków

| 2      | 2:            | - |   |
|--------|---------------|---|---|
| Menu   |               |   | - |
| Osvens | select cancel | - |   |

#### **INSTALACJA ERT50 UP**

Przed instalacją termostatu należy zapoznać się z instrukcją obsługi oraz zasadami bezpieczeństwa.

Wybierz dogodne miejsce, w którym zamontujesz termostat. Lokalizacja termostatu ma duży wpływ na działanie systemu.

Aby zagwarantować prawidłowe działanie, nadajnik należy zainstalować na ścianie w miejscu umożliwiającym swobodną cyrkulację powietrza. Unikaj miejsc położonych w pobliżu urządzeń wytwarzających ciepło (np. telewizor, grzejnik, lodówka, kominek ) lub bezpośrednio nasłonecznionych. Nie instaluj urządzenia w pobliżu drzwi . Nie zaleca się również instalacji termostatu ERT50UP w odseparowanych pomieszczeniach takich jak piwnice. Należy unikać instalacji urządzenia w miejscach bezpośrednio narażonych na wilgoć i skraplanie powietrza. Termostat ERT50UP należy zainstalować na wysokości około 1,5 m nad poziomem podłogi.

- 1. Odkręć śrubkę i zdejmij obudowę regulatora.
- Podłączyć kable zasilające i zewnętrzny czujnik temperatury (jeśli jest dostępny) do regulatora ,korzystając z planu okablowania. Upewnij się, że zasilanie jest odłączone.

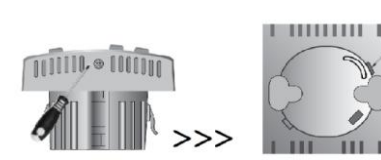

| ZACISK   | FUNKCJA                     |             |
|----------|-----------------------------|-------------|
| \$1      | Podłączenie zewnętrznego    |             |
| S2       | czujnika temperatury        | ST SI N L T |
| N        | Neutralny (przewód zerowy)  |             |
| L        | Zasilanie                   |             |
| <b>^</b> | Podłączenie sygnału wyjścia | And and     |

- **3.** Przesuń przełącznik na wybrane żądane przez Ciebie ustawienie, które pokazano w dalszej części instrukcji w sekcji WEWNĘTRZNE USTAWIENIA
- 4. Wybierz miejsce w którym chcesz zainstalować regulator
- 5. Wsuń do ściany tylną część obudowy tak, aby znajdowała się pod tynkiem.
- 6. Przy użyciu śrub, umocuj na ścianie tylną obudowę.
- 7. Dokręć obudowę.

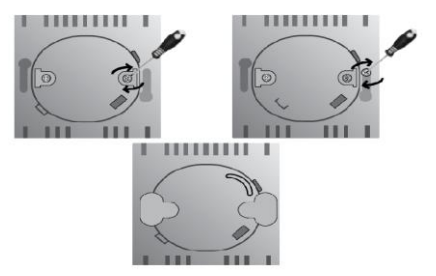

# ZMIANA USTAWIEŃ PODSTAWOWYCH

# JĘZYK - OPCJA 1

ERT50UP posiada menu w 8 językach w tym menu w języku polskim. Fabrycznie ustawiono język angielski, jeśli chcesz zmienić język postępuj według poniższej instrukcji. Program / Basic Settings

- Wciśnij przycisk(+) w celu podświetlenia wyświetlacza, wciśnij przycisk(+) po raz drugi w celu przejścia do podmenu. Jeżeli wyświetlacz jest już podświetlony, wciśnij przycisk (+) tylko jeden raz.
- Następnie równocześnie wciśnij i przytrzymaj przez około 3 sekundy przyciski SELECT i CANCEL. Na ekranie LCD wyświetli się menu ustawień. Aby zmienić język, należy za pomocą przycisków +/- przejść do menu BASIC SETTINGS i nacisnąć SELECT aby zaakceptować wybór.
- Następnie za pomocą przycisków +/- należy przejść do menu LANGUAGES i zaakceptować wybór wciskając SELECT.

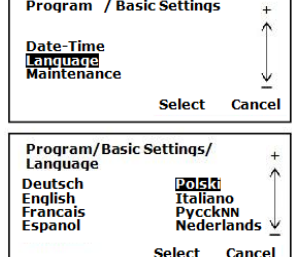

4. W następnym menu wybieramy **POLSKI** i naciskamy **SELECT** aby zaakceptować wybór.

Aby przejść do normalnego widoku wciśnij **CANCEL** lub odczekaj kilka sekund, a termostat automatycznie wróci do normalnych ustawień.

#### JĘZYK - OPCJA 2

Jeżeli podczas uruchomienia regulatora pojawi się od razu **MENU** gdzie mamy do wyboru odpowiedni język należy za pomocą przycisków +/- wybrać odpowiedni, a następnie zatwierdzić przyciskiem **SELECT**.

Od tego momentu całe **MENU** będzie funkcjonowało w wybranym języku.

#### DATA/GODZINA

 Wciśnij przycisk (+) w celu podświetlenia wyświetlacza, wciśnij przycisk (+) po raz drugi w celu przejścia do podmenu. Jeżeli wyświetlacz jest już podświetlony, wciśnij przycisk (+) tylko jeden raz.

| Program/Ustawie podst/<br>Data-Czas<br>MM DD RR    | +<br>↑       |
|----------------------------------------------------|--------------|
| Data : 🔟.10.12<br>Czas : 12:01<br>Czas letni : Zał | $\downarrow$ |
| Zapisz                                             | Anuluj       |

- Następnie równocześnie wciśnij i przytrzymaj przez około 3 sekundy przyciski SELECT i CANCEL. Na ekranie LCD wyświetli się menu ustawień. Aby ustawić żądaną datę, używając przycisków +/- przejdź do menu USTAWIENIA PODSTAWOWE i wciśnij przycisk SELECT aby zaakceptować wybór.
- Następnie za pomocą przycisków +/- należy przejść do menu DATA-CZAS i zaakceptuj wybór wciskając SELECT.
- Używając przycisków +/- ustaw wymaganą datę i wciśnij przycisk SELECT by zaakceptować wybór, analogicznie postępuj z ustawieniem godziny.
- Ostatnim elementem menu jest CZAS LETNI. Zmień ustawienie za pomocą przycisków +/-, następnie naciśnij przycisk SELECT, aby zapisać ustawienia i powrócić do menu USTAWIENIA PODSTAWOWE.

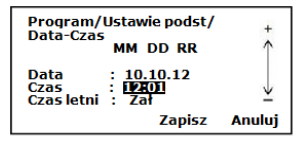

| Program/Ustawie podst/<br>Data-Czas<br>MM DD RR     | +            |
|-----------------------------------------------------|--------------|
| Data : 10.10.12<br>Czas : 12:01<br>Czas letni : 751 | $\downarrow$ |
| Zapisz                                              | Anuluj       |

| Program/Ustav                 | vie podst | +      |
|-------------------------------|-----------|--------|
| Data-Czas<br>Język<br>Obsługa |           | Ĵ      |
|                               | Wybierz   | Anuluj |

#### MENU OBSŁUGA

W tym menu znajduje się licznik czasu, który daje możliwość sprawdzenia łącznej liczby godzin działania systemu grzewczego, łączną liczbę godzin, kiedy siłowniki były otwarte oraz datę ostatniego resetu. ERT50UP będzie zapisywał czas pracy do maksymalnie 99.999 godzin.

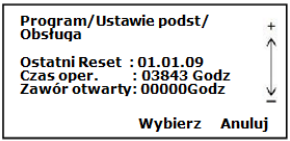

- Wciśnij przycisk (+) w celu podświetlenia wyświetlacza, wciśnij (+) po raz drugi, aby przejść do podmenu. Jeżeli wyświetlacz jest już podświetlony, wciśnij przycisk (+) tylko jeden raz.
- Następnie równocześnie wciśnij i przytrzymaj przez około 3 sekundy przyciski SELECT i CANCEL. Na ekranie LCD wyświetli się menu ustawień. Aby ustawić odczytać licznik czasu, używając przycisków +/- przejdź do menu USTAWIENIA PODSTAWOWE i wciśnij przycisk SELECT aby zaakceptować wybór.
- Za pomocą przycisków +/- wybierz menu OBSŁUGA i naciśnij SELECT, a następnie wybierz CZYTAJ CZAS OPERACYJNY i wciśnij SELECT by sprawdzić łączną liczbę godzin działania

systemu grzewczego, łączną liczbę godzin podczas których siłowniki były otwarte oraz datę ostatniego resetu.

 Aby zresetować licznik należy wybrać menu RESETUJ CZAS OPERACYJNY i za pomocą przycisków +/- wybrać opcję TAK.

# ZMIANA USTAWIEŃ GŁÓWNYCH

# W menu **USTAWIENIA GŁÓWNE** można dokonać zmian dotyczących:

- Histerezy,
- Ochrony przeciwzamrożeniowej(mróz),
- Funkcji PWM,
- Funkcji ochrony zaworów (VP),
- Temperatury przesunięcia.

| Program/Ustawie podst/<br>Obsługa      | + 1    |
|----------------------------------------|--------|
| Czytaj czas oper.<br>Resetuj czas oper |        |
| Wybierz                                | Anuluj |

| Program/Ustawie podst/<br>Obsługa |
|-----------------------------------|
| Resetuj czas oper.?               |
| Tak<br>Nie                        |

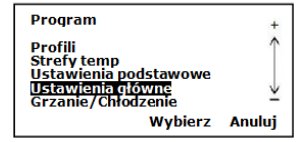

- 1. Aby wejść do menu **USTAWIENIA GŁÓWNE**:
  - Wciśnij przycisk (+) w celu podświetlenia wyświetlacza, wciśnij (+) po raz drugi, aby przejść do podmenu. Jeżeli wyświetlacz jest już podświetlony, wciśnij (+) tylko jeden raz.
- Następnie równocześnie wciśnij i przytrzymaj przez około 3 sekundy przyciski SELECT i CANCEL. Na ekranie LCD wyświetli się menu ustawień. Używając przycisków +/- przejdź do menu USTAWIENIA GŁÓWNE i wciśnij przycisk SELECT aby zaakceptować wybór.

#### HISTEREZA

Pierwszym ustawieniem jakie możemy zmienić jest histereza. Fabrycznie ustawiona jest wartość 0,5°C ale przy pomocy przycisków +/- możemy ją zmienić na wartość 1°C. Wciśnij przycisk **SELECT** aby zapisać zmiany lub przycisk **CANCEL** aby powrócić do poprzednich ustawień.

| Program/Ustaw główne                                                            | +      |
|---------------------------------------------------------------------------------|--------|
| Histereza : D.5°C<br>Cofnięcie : Wył<br>Mróz : Wył<br>Wydanie : PWM<br>VP : Zał | Ì      |
| Zapisz                                                                          | Anuluj |

## TRYB PRZECIWZAMROŻENIOWY

ERT 50UP daje Ci możliwość włączenia/wyłączenia funkcji przeciwzamrożeniowej. Za pomocą przycisków +/- ustaw wymaganą przez Ciebie opcję. Temperatura przeciwzamrożeniowa jest ustawiona na poziomie 5°C. Jest to wartość ustalona fabrycznie i nie można jej zmienić. Kiedy tryb ochrony przeciwzamrożeniowej jest aktywny, pojawia się animowany symbol \*.

#### Program/Ustaw główne + Histereza : 0.5 °C Cofniecie : Wył Mróz : Zał Wydanie : PWM VP : Zał Zapisz Anuluj

#### **FUNKCJA PWM**

W związku z dużą bezwładnością ogrzewania podłogowego zastosowanie systemu PWM w sterownikach gwarantuje nam precyzyjne utrzymanie stałej temperatury w pomieszczeniach. System PWM kontroluje długość czasu pracy oraz częstotliwość otwarcia i zamknięcia użytych siłowników w odniesieniu do przyrostu temperatury w pomieszczeniu. Efektem tego jest

| Program/l                                       | lstaw główne                                       | +      |
|-------------------------------------------------|----------------------------------------------------|--------|
| Histereza<br>Cofnięcie<br>Mróz<br>Wydanie<br>VP | : 0.5°C<br>: Wył<br>: Zał<br>: <u>PWM</u><br>: Zał | Ţ      |
|                                                 | Zapisz                                             | Anuluj |

dodatkowa oszczędność, komfort oraz brak przegrzania pomieszczenia. Tryb ON/OFF- regulator będzie pracował na zasadzie włącz/wyłącz.

## FUNKCJA OCHRONY ZAWORÓW (VP)

Aby zapewnić poprawne działanie zaworów nawet jeśli urządzenie przez dłuższy czas nie było użytkowane, np. podczas okresów letnich, model ERT50UP wykorzystuje funkcję zabezpieczenia zaworów termostatycznych. Zawory uruchamiane są przez sterownik raz w tygodniu, nawet gdy ogrzewanie nie jest wymagane.

## FUNKCJA PRZESUNIĘCIE

Funkcja ta powinna kontrolować dokładność ustawienia temperatury w ERT50UP, co zwiększa efektywność energetyczną. W menu przesunięcie regulowane jest ustawienie, które umożliwia kalibrację regulatora, aby dopasować temperaturę do otoczenia. Przesunięcie może być regulowane

| Program/                                        | Ustaw główne                                | +      |
|-------------------------------------------------|---------------------------------------------|--------|
| Histereza<br>Cofnięcie<br>Mróz<br>Wydanie<br>VP | : 0.5°C<br>: Wył<br>: Zał<br>: PWM<br>: Zal | Ţ      |
|                                                 | Zapisz                                      | Anuluj |

między -3,5 ° C - +3.5 ° C w krokach co 0,5 ° C .

- 1. Wciśnij przycisk (+) w celu podświetlenia wyświetlacza, wciśnij (+) po raz drugi aby przejść do podmenu. Jeżeli wyświetlacz jest już podświetlony, wciśnij przycisk (+) tylko jeden raz.
- Następnie równocześnie wciśnij i przytrzymaj przez około 3 sekundy przyciski SELECT i CANCEL. Na ekranie LCD wyświetli się menu ustawień.
- Za pomocą przycisków +/- wybierz menu USTAWIENIA GŁÓWNE i naciśnij SELECT aby potwierdzić swój wybór.

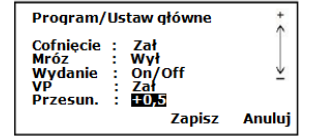

 Teraz przy użyciu SELECT wybierz podmenu PRZESUNIĘCIE i za pomocą przycisków (-) i (+) ustaw kalibrację od -3,5° C - +3.5 ° C w krokach co 0,5 ° C.

## FUNKCJA OCHRONY PODŁOGI

Kiedy temperatura osiągnie zaprogramowany wcześniej poziom, regulator ERT50UP wyłącza się chwilowo w celu ochrony podłogi przed przegrzaniem. Funkcja ta dostępna jest tylko jeśli zamontowany został zewnętrzny czujnik temperatury.

Jeśli zewnętrzny czujnik temperatury osiągnie zaprogramowany poziom na wyświetlaczu pojawi się komunikat **PRZEKROCZONA TEMPERATURA PODŁOGI**, a gdy nie będzie działał prawidłowo komunikat **SPRAWDŹ CZUJNIK PODŁOGOWY**.

#### USTAWIENIA WEWNĘTRZNE

Aby zmienić to ustawienie należy otworzyć obudowę tak jak to pokazano w sekcji INSTALACJA, a następnie ustawić przełącznik na wybranym przez siebie czujniku.

A- – Czujnik temperatury powietrza - czujnik mierzy temperaturę w pomieszczeniu i na podstawie tego

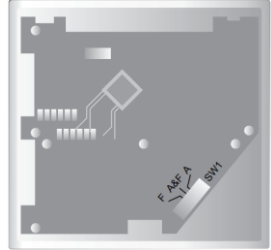

pomiaru w zależności od ustawionych parametrów regulator włącza lub wyłącza podłączone urządzenie. Szczegółowe parametry dla tego ustawienia są przedstawione w tabelce poniżej.

- A&F- Czujnik temperatury powietrza i podłączony zewnętrzny czujnik temperatury temperatury mierzona jest za pomocą czujnika znajdującego się wewnątrz regulatora oraz podłączonego zewnętrznego czujnika temperatury. Jeżeli w którymkolwiek z czujników zadana temperatura zostanie przekroczona lub będzie poniżej jej, regulator włączy lub wyłączy podłączone urządzenie. Szczegółowe parametry dla tego ustawienia są przedstawione w tabelce poniżej.
- F Czujnik zewnętrzny (podłogowy)- temperatura jest mierzona tylko z czujnika zewnętrznego i na podstawie tego pomiaru w zależności od ustawionych parametrów regulator włącza lub wyłącza podłączone urządzenie. W tym przypadku na regulatorze ustawiamy temperaturę jaka ma być na czujniku zewnętrznym. Szczegółowe parametry dla tego ustawienia są przedstawione w tabelce poniżej.

## ZAKRES USTAWIEŃ

|                      | A / A & F                     | F                          |
|----------------------|-------------------------------|----------------------------|
| Zakres wyświetlania  | 5°C-45°C (A)                  | 5°C-45°C                   |
| temperatury          | 5°C-65°C (F)                  |                            |
| Ustawienie zakresu   | 10°C-35°C (A)                 | 5°C-45°C                   |
| temperatury          |                               |                            |
| Ustawienie limitu    | 20°C-45°C w trybie grzania    | 20°C-45°C w trybie grzania |
| temperatury czujnika | 10°C-25°C w trybie chłodzenia |                            |
| podłogowego          |                               |                            |

## CZUJNIK PODŁOGOWY (F)

Czujnik podłogowy wyłącza regulator, kiedy zostanie osiągnięta ustawiona temperatura oraz chroni podłogę przed przegrzaniem.

Regulator ERT50UP jest kompatybilny z czujnikiem podłogowym Salus FS300.

## GRZANIE/CHŁODZENIE

Cyfrowy regulator temperatury ERT50UP umożliwia wybór pomiędzy funkcją ogrzewania a funkcją chłodzenia. Aby zmienić ustawienia postępuj zgodnie z poniższą instrukcją:

- Wciśnij przycisk (+) w celu podświetlenia wyświetlacza, wciśnij (+) po raz drugi aby przejść do podmenu. Jeżeli wyświetlacz jest już podświetlony, wciśnij przycisk (+) tylko jeden raz.
- Następnie równocześnie wciśnij i przytrzymaj przez około 3 sekundy przyciski SELECT i CANCEL. Na ekranie LCD wyświetli się menu ustawień.
- Za pomocą przycisków +/- wybierz menu GRZANIE/CHŁODZENIE i naciśnij SELECT aby potwierdzić swój wybór.
- 4. Teraz przy użyciu +/- możesz wybrać żądaną funkcję. Wciśnij przycisk **SELECT** aby zapisać zmiany lub przycisk **CANCEL**, aby powrócić do poprzednich ustawień.

| Program                                 | +        |
|-----------------------------------------|----------|
| Profili                                 | ↑        |
| Ustawienia podstawowe                   | 3.2      |
| Ostawienia główne<br>Grzanie/Chłodzenie | <u>*</u> |
| Wybierz                                 | Anuluj   |

| Program/Grzai | nie Chłodze | nie 🕇        |
|---------------|-------------|--------------|
| Chłodzenie    |             | $\downarrow$ |
|               | Wybierz     | Anuluj       |

Jeśli funkcja chłodzenia będzie włączona to w lewym dolnym rogu ekranu LCD będzie widniał napis CHŁODZENIE natomiast jeśli aktywna będzie funkcja grzanie to w tym samym miejscu pojawi się napis GRZANIE.

| Przycisk | Funkcja                       |
|----------|-------------------------------|
| MENU     | Aktywuje Menu                 |
| -        | Zmniejsza nastawę temperatury |
| +        | Zwiększa nastawę temperatury  |
| SELECT   | Potwierdzenie wyboru          |
| CANCEL   | Anulowanie wyboru             |
| RESET    | Restart systemu               |

## FUNKCJE PRZYCISKÓW

# WSKAŹNIK FUNKCJI

| Wskaźnik | Funkcja                                                   |
|----------|-----------------------------------------------------------|
| *        | Funkcja przeciwzamrożeniowa lub aktywny system chłodzenia |
| C        | Temperatura komfortowa                                    |
| 24°C     | Nastawa temperatury                                       |
| S        | Grzanie                                                   |
|          | Blokada przycisków jest aktywna                           |
| 4        | Tryb ręczny jest aktywny                                  |
| â        | Funkcja wakacyjna jest aktywna                            |
| itti     | Aktywny program                                           |

| - m                                                                             | Aktywny program |
|---------------------------------------------------------------------------------|-----------------|
| 1.<br>1.<br>1.<br>1.<br>1.<br>1.<br>1.<br>1.<br>1.<br>1.<br>1.<br>1.<br>1.<br>1 | Aktywny program |
| ÷                                                                               | Aktywny program |
| Õ                                                                               | Aktywny program |
|                                                                                 | Słabe baterie   |

#### PROFILE

Łącznie użytkownik ma do dyspozycji 5 programów, tak jak wykazano w poniższej tabeli:

| Rodzina | i <del>ti</del> |
|---------|-----------------|
| Singiel | ψ               |
| Biuro   | ·王<br>第一章       |
| Nazwa 1 | <i>*</i>        |
| Nazwa 2 | ()              |

Poszczególne profile można dostosować do indywidualnych potrzeb, zmieniając 6 pór dnia i przyporządkowując im nowe zakresy temperatur. Można odnieść do pojedynczych dni, do całego tygodnia lub do weekendu. Istnieje możliwość zmiany nazwy profili oraz kopiowania ustawień w ramach jednego profilu, bądź z jednego profilu do innego. Preinstalowane ustawienia zamieszczono w tabeli:

#### Pon-Piąt/Sob-Nd

| Pora dnia     | Godzina     | Rodzina   | Singiel   | Biuro     | Nazwa 1   | Nazwa 2   |
|---------------|-------------|-----------|-----------|-----------|-----------|-----------|
| Wczesny ranek | 06:00-08:00 | Komfort   | Komfort   | Komfort   | Komfort   | Komfort   |
| Rano          | 08:00-12:00 | Standard  | Standard  | Standard  | Standard  | Standard  |
| Południe      | 12:00-14:00 | Komfort   | Komfort   | Komfort   | Komfort   | Komfort   |
| Popołudnie    | 14:00-18:00 | Standard  | Standard  | Standard  | Standard  | Standard  |
| Wieczór       | 18:00-23:00 | Komfort   | Komfort   | Komfort   | Komfort   | Komfort   |
| Noc           | 23:00-06:00 | Z obniżką | Z obniżką | Z obniżką | Z obniżką | Z obniżką |

#### FUNKCJE CODZIENNE

Aby wejść w ustawienia FUNKCJI CODZIENNYCH należy wcisnąć przycisk **MENU**. W tym miejscy możemy zmienić ustawienia wyświetlacza LCD, zmienić profil programu, włączyć/wyłączyć funkcję wakacyjną lub wybrać sposób sterowania termostatem.

## MENU GŁÓWNE

- Wciśnij przycisk MENU w celu podświetlenia wyświetlacza, wciśnij MENU po raz drugi aby przejść do podmenu. Jeżeli wyświetlacz jest już podświetlony, wciśnij przycisk MENU tylko jeden raz.
- 2. Za pomocą przycisków (+) i (-) wybierz funkcję w której chcesz dokonać zmiany ustawień.

#### ZMIANA NA LCD

W menu **ZMIANA NA LCD** istnieje możliwość wyboru trzech sposobów wyświetlania informacji na ekranie **LCD**: pełny ekran, wybrany ekran i ekran podstawowy.

| Menu                                                           |         | +      |
|----------------------------------------------------------------|---------|--------|
| Zmiana na LCD<br>Zmiana Profili<br>Tryb wakacji<br>Program Zał |         | Ţ      |
|                                                                | Wybierz | Anuluj |

**Pełny ekran** – wyświetlana jest data, dzień tygodnia, godzina, temperatura, system grzania/chłodzenia, pora dnia oraz profil programu.

Wybrany ekran – wyświetlana jest data, dzień tygodnia, temperatura, grzanie/chłodzenie oraz profil programu.

Ekran podstawowy – wyświetlana jest temperatura, grzanie/chłodzenie oraz profil programu.

- Wciśnij przycisk MENU w celu podświetlenia wyświetlacza, wciśnij MENU po raz drugi aby przejść do podmenu. Jeżeli wyświetlacz jest już podświetlony, wciśnij przycisk MENU tylko jeden raz.
- Za pomocą (+) i (-) wybierz podmenu Zmiana na LCD i zatwierdź przyciskiem SELECT.
- Za pomocą (+) lub (-) dokonaj wyboru spośród trzech sposobów wyświetlania informacji na ekranie LCD, zatwierdzając przyciskiem SELECT.

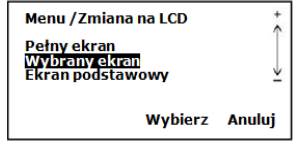

#### ZMIANA PROFILI

- Wciśnij przycisk MENU w celu podświetlenia wyświetlacza, wciśnij MENU po raz drugi aby przejść do podmenu. Jeżeli wyświetlacz jest już podświetlony, wciśnij przycisk MENU tylko jeden raz.
- Za pomocą (+) i (-) wybierz podmenu ZMIANA PROFILI i zatwierdź przyciskiem SELECT.
- W menu ZMIANA PROFILI używając przycisków +/- istnieje możliwość wyboru innego profilu. Wciśnij przycisk SELECT, aby zapisać zmiany lub przyciśnij CANCEL, aby powrócić do poprzednich ustawień.

### FUNKCJA WAKACYJNA

 Wciśnij przycisk MENU w celu podświetlenia wyświetlacza, wciśnij MENU po raz drugi aby przejść do podmenu. Jeżeli wyświetlacz jest już podświetlony, wciśnij przycisk MENU tylko jeden raz.

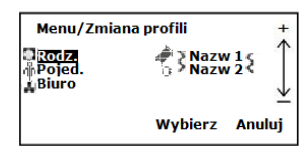

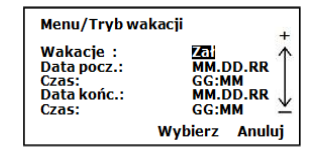

- 2. Za pomocą (+) i (-) wybierz podmenu Tryb wakacji i zatwierdź przyciskiem SELECT.
- W tym miejscu przy użyciu przycisków +/- użytkownik powinien wprowadzić datę rozpoczęcia oraz zakończenia wakacji. Wciśnij przycisk SELECT aby zapisać zmiany lub przycisk CANCEL aby powrócić do poprzednich ustawień.

Tryb wakacyjny uaktywnia się wraz z datą startową co widoczne jest na wyświetlaczu – pojawia się symbol Tryb ochrony wyłącza się automatycznie i rozpoczyna pracę w trybie normalnym wraz z datą końcową trybu wakacyjnego.

## PROGRAM ZAŁ

Dzięki tej funkcji można tymczasowo zmienić zadaną temperaturę.

 Wciśnij przycisk MENU w celu podświetlenia wyświetlacza, wciśnij MENU po raz drugi aby przejść do podmenu. Jeżeli wyświetlacz jest już podświetlony, wciśnij przycisk MENU tylko jeden raz.

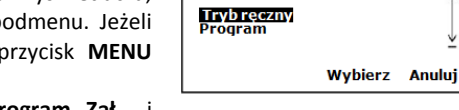

Menu /Program Zał

٨

2. Za pomocą (+) i (-) wybierz podmenu Program Zał

zatwierdź przyciskiem SELECT.

- W menu PROGRAM, za pomocą przycisków + lub można dokonać wyboru pomiędzy trybem ręcznym, a trybem programowym.
- Wybierając tryb ręczny regulator wyświetli ponownie menu gdzie, ukaże się symbol ręki. Naciskając przycisk CANCEL, regulator przejdzie automatycznie do wybierania ręcznego, gdzie za pomocą przycisków + lub - ustawia się żądaną przez nas temperaturę.

 Wybierając tryb ręczny należy pamiętać, że ustawiona przez nas
 Menu
 Anului

 temperatura tymczasowa będzie utrzymywana przez regulator
 tylko do czasu rozpoczęcia się następnego cyklu programu. Wtedy regulator powróci do trybu automatycznego. Aby przejść z trybu ręcznego -wtedy na ekranie widoczny jest symbol
 Image: Comparison of the symbol

 należy ustawić menu PROGRAM ZAŁ, a następnie zatwierdzić przyciskiem SELECT. Od tego momentu będzie aktywny wybrany wcześniej profil.
 SELECT. Od

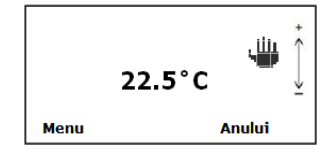

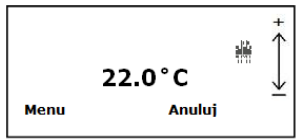

## PROGRAMOWANIE

Programowanie ERT50UP jest bardzo proste dzięki intuicyjnej strukturze menu. Aby wejść do menu **PROGRAM**:

- wciśnij przycisk (+) w celu podświetlenia, wciśnij (+) po raz drugi, aby wejść do podmenu. Jeżeli wyświetlacz jest już podświetlony, wciśnij przycisk (+) tylko jeden raz.
- Następnie równocześnie wciśnij i przytrzymaj przez około 3 sekundy przyciski SELECT i CANCEL. Na ekranie LCD wyświetli się menu ustawień. Używając przycisków +/przejdź do menu PROFILI i wciśnij przycisk SELECT aby zaakceptować wybór
- Na ekranie LCD wyświetliła się lista programów. Za pomocą +/- wybierz profil, w którym chcesz zmienić ustawienia. Wciśnij przycisk SELECT aby zaakceptować wybór.
- 4. Jesteś w ustawieniach profilu. W pierwszej kolejności możesz wybrać czy chcesz zaprogramować pojedynczy

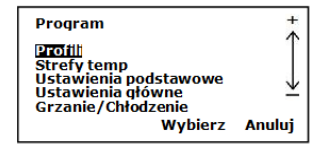

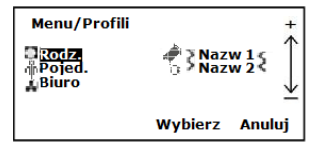

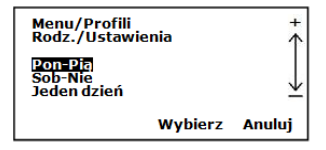

dzień, cały tydzień lub cały weekend. Wybierz Pon-Pt i wciśnij SELECT aby zaakceptować wybór.

- 5. Następnie wybierz porę dnia. Wciśnij **SELECT** aby potwierdzić wybór.
- 6. Dla każdej pory dnia należy ustawić godzine rozpoczęcia i zakończenia. (nie powinno być żadnej przerwy pomiędzy godziną zakończenia jednej pory dnia, a godziną rozpoczęcia następnej pory dnia) Proszę pamiętać, aby w programowaniu zamknął się cykl 24 godzinny. Godziny poszczególnych pór nie mogą się nakładać. Domyślne godziny rozpoczecia i zakończenia każdej z pór dnia zamieszczono w tabelce poniżei:

Menu/Profili Rodz./Ustaw./Pon-Pia Wieczór Wczesny ranek Noc Rano Południe Po południu Wybierz Anului

| Menu/Profili<br>Rodz./Ustaw./ | Pon-Pią                     | +<br>↑ |
|-------------------------------|-----------------------------|--------|
| Wczesny raneł<br>Pocz<br>Końc | c:<br>.: 00:00<br>:.: 00:00 | Ţ      |
| Strefy Temp                   | : >Komfor                   | rt<    |
|                               | zapisz                      | Anuluj |

| Pora dnia     | Godzina     |
|---------------|-------------|
| Wczesny ranek | 06:00-08:00 |
| Rano          | 08:00-12:00 |
| Południe      | 12:00-14:00 |
| Popołudnie    | 14:00-18:00 |
| Wieczór       | 18:00-23:00 |
| Noc           | 23:00-06:00 |

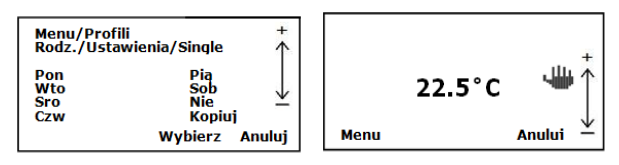

Końc · 00·00

:>Standard<

Anuluj

Zapisz

Strefy Temp

- Aby zmienić poziom temperatury wciśnij+ , a następnie za pomocą przycisków +/- ustaw żądany poziom temperatury ,swój wybór zatwierdź przyciskiem SELECT. Jest to ręczna zmiana ustawień temperatury. Regulator powróci do programu, jeżeli zostanie rozpoczęty cykl programowania. Aby powrócić do aktywnego profilu należy wybrać z menu PROGRAM ZAŁ, a następnie wybrać PROGRAM i zatwierdzić przyciskiem SELECT.
- Za pomocą przycisków +/- możesz zmienić zaznaczone ustawienia. Przyciskiem SELECT zatwierdź zmiany jakie

wprowadziłeś lub naciśnij przycisk CANCEL, aby powrócić do poprzednich ustawień. Po zatwierdzeniu zmian wrócisz do menu **PORY DNIA**. W przypadku zmiany ustawień Sob-Nd postępuj analogicznie jak w powyższym przykładzie. Za pomocą przycisków (+) i (-) wybieramy spośród 3 poziomów temperatur : standard, komfort i ekonomiczna, Szczegółowy

| Menu/Profili<br>Rodz./Ustawie     | enia    | +<br>↑       |
|-----------------------------------|---------|--------------|
| Pon-Pią<br>Sob-Nie<br>Jeden dzień |         | $\downarrow$ |
|                                   | Wybierz | Anuluj       |

opis zmiany temperatur znajduje się w dalszej części instrukcji- USTAWIENIA POZIOMÓW TEMPERATUR.

Procedura zmiany ustawień dla POJEDYNCZEGO DNIA jest w dokładnie taka sama.

1. Z menu wybierz JEDEN DZIEŃ , wciśnij SELECT by zaakceptować wybór. Następnie wybierz dzień (np. poniedziałek), który chciałbyś zaprogramować. Wciśnij

| Menu/Prof                | ili +                                             |
|--------------------------|---------------------------------------------------|
| Rodz./Usta               | wienia/Single ↑                                   |
| Pon<br>Wto<br>Sro<br>Czw | Pia<br>Sob ↓<br>Nie ↓<br>Koptuj<br>Wybierz Anuluj |

SELECT, aby potwierdzić wybór i zmień ustawienia czasu tak jak w poprzednim przykładzie.

## **KOPIOWANIE USTAWIEŃ**

1. Kiedy zaprogramujesz pojedynczy dzień, możesz skopiować zapisane ustawienia na pozostałe dni za pomocą menu **KOPIUJ**. Za pomocą przycisków +/- wybierz menu KOPIUJ i wciśnij **SELECT** aby zatwierdzić wybór. W poniższym przykładzie będziemy kopiować ustawienia zapisane dla poniedziałku na niedzielę. Zaznacz **PONIEDZIAŁEK** i wciśnij **SELECT**, następnie za pomocą +/- wybierz **NIEDZIELĘ** i wciśnij **SELECT**. Tym sposobem wszystkie poniedziałkowe ustawienia zostaną skopiowane na niedzielę.

Istnieje również możliwość kopiowania ustawień jednego profilu do innego profilu. Wejdź do menu ustawienia **PROFILI**, wybierz profil, który chcesz kopiować (w tym przykładzie **RODZINA**), za pomocą +/zaznacz **KOPIUJ Z**. Za pomocą +/- zaznacz profil, do którego chcesz skopiować ustawienia( w tym przypadku **BIURO**) i naciskając **SELECT** zatwierdź wybór.

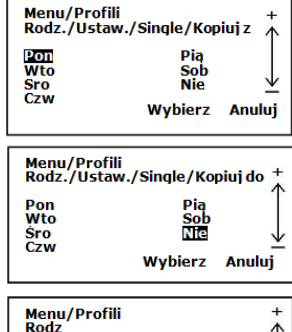

| Menu/Profili<br>Rodz                 |         | +<br>↑ |
|--------------------------------------|---------|--------|
| Ustawienia<br>Kopiujz<br>Zmień nazwę |         | ¥      |
|                                      | Wybierz | Anuluj |

## ZMIANA NAZWY PROFILU

ERT50UP daje możliwość zmiany nazwy profili. Wejdź do menu ustawienia **PROFILI**, wybierz profil, którego nazwę chcesz zmienić ( w tym przykładzie **RODZINA**). Za pomocą +/- zaznacz **ZMIEŃ NAZWĘ**, wciśnij **SELECT**. Dla przykładu zmienimy nazwę profilu RODZINA na **AAAAA**. Używając przycisków +/- wpisz żądane litery, przyciskiem **SELECT** akceptuj swój wybór. Po wpisaniu wszystkich wymaganych liter wciśnij **SELECT** aby zapisać zmiany lub **CANCEL** aby wrócić do poprzednich ustawień.

## USTAWIENIA POZIOMÓW TEMPERATUR

Prosimy pamiętać, że odczuwalność temperatury to rzecz względna i bardzo indywidualna więc nastawa temperatury komfortowej powinna bardziej odzwierciedlać odczuwalny komfort domowników niż sztywną cyfrę.

Dlatego docelową temperaturę komfortową należy dostosować do indywidualnych potrzeb domowników oraz specyfiki pomieszczeń. Jednocześnie proponujemy aby różnica pomiędzy

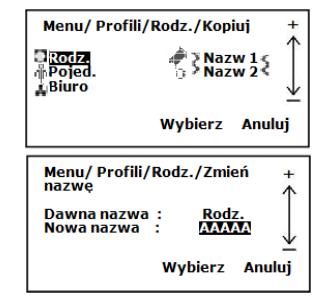

temperaturą ekonomiczną a komfortową nie była większa niż 3°C, ze względu na to, że przy większej różnicy temperatur bardziej kosztowne jest dogrzanie pomieszczenia niż utrzymanie stałej lecz trochę wyższej temperatury.

ERT50UP ma trzy programowalne poziomy temperatur. Domyślne temperatury ustawiono tak jak pokazano w tabelce poniżej:

| Standard    | 20°C |
|-------------|------|
| Komfort     | 24°C |
| Ekonomiczna | 26°C |

Aby zmienić domyślne ustawienia poziomu temperatur, należy w menu PROGRAM wybrać menu STREFY TEMP, w tym celu:
1. wciśnij przycisk (+) w celu podświetlenia wyświetlacza, wciśnij (+) po raz drugi aby wejść do podmenu. Jeżeli wyświetlacz jest już podświetlony, wciśnij przycisk (+) tylko jeden raz.

2. Następnie równocześnie wciśnij i przytrzymaj przez około 3

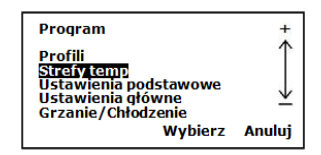

sekundy przyciski **SELECT** i **CANCEL**. Na ekranie LCD wyświetli się menu ustawień programu. Używając przycisków +/- przejdź do menu **STREFY TEMP** i wciśnij przycisk **SELECT** aby zaakceptować wybór. Używając +/- zmień ustawienia zgodnie z Twoimi potrzebami. Naciskając **SELECT** zapiszesz nowe ustawienia. Temperatury mogą być ustawiane w przedziale od 10°C do 35°C.

| Pro               | ogram/S                     | trefy temp                 | +      |
|-------------------|-----------------------------|----------------------------|--------|
| Kor<br>Sta<br>Eko | mfort:<br>indard:<br>onom : | 20.0°C<br>20.0°C<br>16.0°C | Ĵ      |
|                   |                             | Wybierz                    | Anuluj |

**Pamiętaj,** że przy bardzo dużej bezwładności ogrzewania podłogowego nie zaleca się zbyt częstych zmian poziomów temperatur oraz dużych różnic poziomów temperatur. Optymalnie zaleca się różnicę pomiędzy poziomami max. do 4°C.

#### NNE FUNKCJE

#### Podświetlenie

Podświetlenie ekranu ERT50UP włącza się automatycznie po wciśnięciu któregoś z przycisków. Podświetlenie będzie świecić przez około 10 sekund od ostatniego naciśnięcia przycisku. Jeśli temperatura w pomieszczeniu będzie większa niż 35°C, podświetlenie będzie mrugało.

#### Wskaźniki

Grzanie: Na ekranie będzie wyświetlać się słowo "GRZANIE" i animowany symbol płomienia:

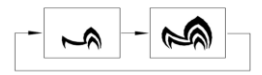

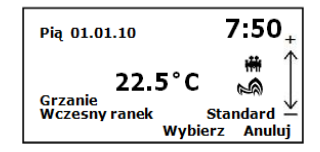

Chłodzenie: Na ekranie będzie wyświetlać się słowo "CHŁODZENIE" i animowany symbol płatka śniegu:

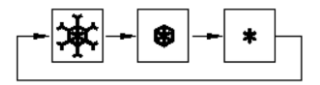

#### Blokada przycisków

ERT50UP posiada funkcję blokady przycisków, która pomaga zapobiec przypadkowym zmianom ustawień regulatora. Aby włączyć funkcję blokady przycisków wciśnij i przytrzymaj równocześnie przycisk + i -. Kiedy funkcja blokady przycisków jest aktywna na ekranie wyświetlać będzie się animowany symbol kłódki.

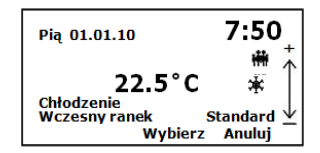

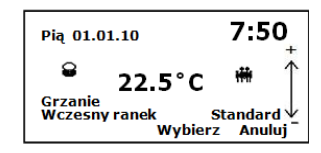

Jeśli naciśniesz którykolwiek z przycisków na ekranie pojawi się informacja funkcja blokowania klawiszy jest włączona . W celu wyłączenia naciśnij razem przycisk "+" I "-"

Aby wyłączyć funkcję blokowania przycisków, wciśnij razem przyciski + i – i przytrzymaj parę sekund.

## PRZYCISK RESET

Przyciśnięcie przycisku reset powoduje przywrócenie ustawień fabrycznych regulatora. Wszystkie zapisane wcześniej ustawienia zostaną usunięte.

## UŻYTKOWANIE

## Czyszczenie

Urządzenie należy czyścic jedynie za pomocą suchego materiału. Do czyszczenia urządzenia nie należy używać ostrych przedmiotów ani silnych środków czystości, zawierających rozpuszczalnik.

## SPECYFIKACJA TECHNICZNA

| DANE KATALOGOWE            |              |
|----------------------------|--------------|
| Zasilanie                  | 230V AC/50Hz |
| Max prąd przyłączeniowy    | 10(3)A       |
| Histereza                  | 0,5°C / 1°C  |
| Wymiary szer/wys/głębokość | 81/81/52     |
| Zakres temperatur          | 0°C-40°C     |
| Temperatura składowania    | -10°C-60°C   |

# SCHEMATY PODŁĄCZEŃ

Schemat 1.

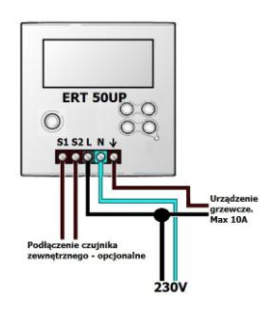

## Schemat 2.

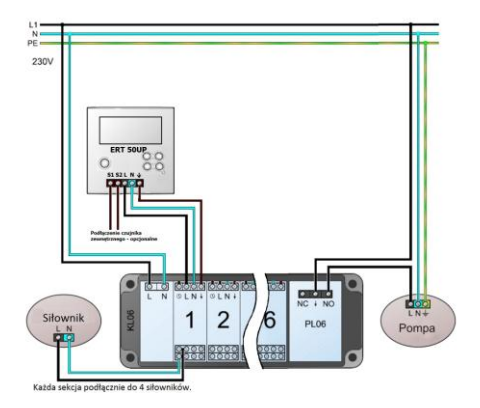

#### **KARTA GWARANCYJNA**

| Nazwa firmy |  |
|-------------|--|
| Adres       |  |
| Tel./Fax    |  |

.....

Miejscowość I data

.....

pieczęć I podpis sprzedawcy

## WARUNKI GWARANCJI

- 1. Producent udziela gwarancji na sprawne działanie produktu w okresie 24 miesięcy od daty zakupu, potwierdzonej pieczęcią I podpisem sprzedawcy.
- 2. W okresie gwarancyjnym zapewnia się użytkownikowi bezpłatną wymianę urządzenia na nowe (ten sam typ/model) lub usunięcie uszkodzeń powstałych z powodu wad fabrycznych.
- 3. Gwarancja nie obejmuje uszkodzeń powstałych w wyniku:
  - a) Uszkodzeń chemicznych, mechanicznych z winy użytkownika,
  - b) Nieprawidłowego montażu, wykonanego niezgodnie z instrukcją montażu,
  - c) Nie przestrzegania instrukcji obsługi oraz warunków bezpieczeństwa,
  - d) Użytkowania urządzenia niezgodnie z przeznaczeniem.
- 4. Nabywca traci uprawnienia z tytułu gwarancji w przypadku:
  - a) Uszkodzeń powstałych z winy użytkownika powodujących trwałe pogorszenie jakości urządzenia,
  - b) Niewłaściwe użytkowanie niezgodnie z instrukcją obsługi i montażu,
  - c) Ingerencji serwisowej osób nieupoważnionych.

5. Wszelkie roszczenia wobec sprzedawcy dotyczące rękojmi I gwarancji regulują przepisy Kodeksu Cywilnego.

Zapoznałem(am) się i akceptuję warunki niniejszej gwarancji.

Zgłoszenie reklamacji/wpis punktu serwisowego, opis uszkodzenia:

DYSTRYBUTOR FIRMY SALUS: QL CONSULTING UL.BIELSKA 4A,43-200 PSZCZYNA www.salus-controls.pl salus@salus-controls.pl

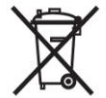

Symbol oznaczający selektywne zbieranie sprzętu elektrycznego i elektronicznego. Zakaz umieszczania zużytego sprzętu z innymi odpadami. Importer: SALUS Controls Plc Salus House Dodworth Business Park Whinby Road Barnsley S75 3SP United Kingdom

CE

## Notatki

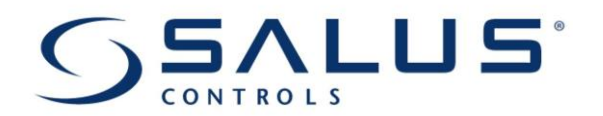

www.salus-controls.pl